# 🏖 sensolus

Le TRACK 1000 REV2 est livré avec une batterie standard BAT 8205. Veuillez commander ces batteries et les remplacer par ces batteries.

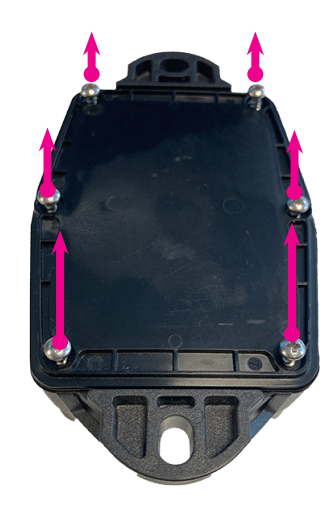

#### Étape 1

Posez le tracker sur une surface plane face à vous et ouvrez le tracker en dévissant les 6 vis.

Astuce : Si vous utilisez une perceuse électrique, utilisez le réglage de puissance 3, à faible puissance. (Remarque : toutes les perceuses électriques n'ont pas les mêmes paramètres !)

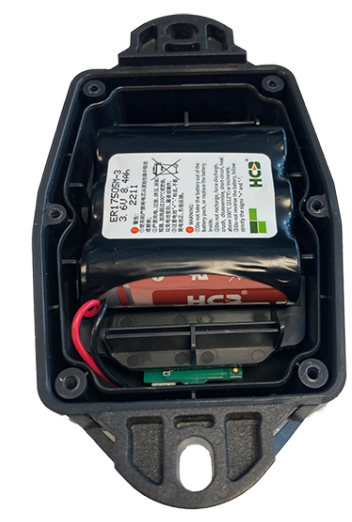

Étape 2

Retirez la plaque arrière et les 6 vis.

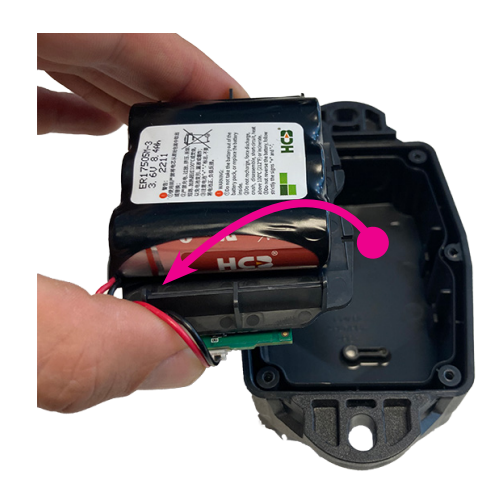

**Étape 3** Retirez le module PCB et le bloc-batterie du boîtier.

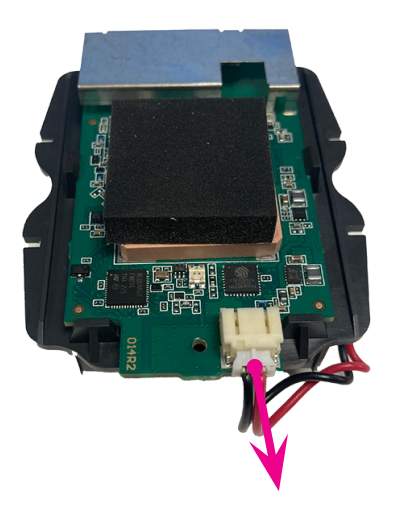

#### Étape 4

Retourner le module et déconnecter le pack batterie.

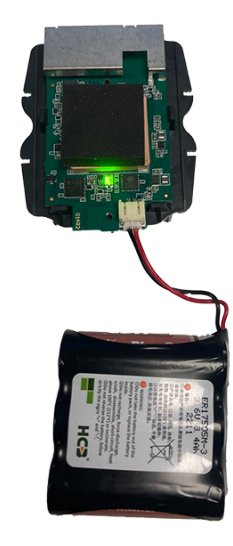

Étape 5

Fixez la nouvelle batterie BAT 8205. Une LED verte clignotera.

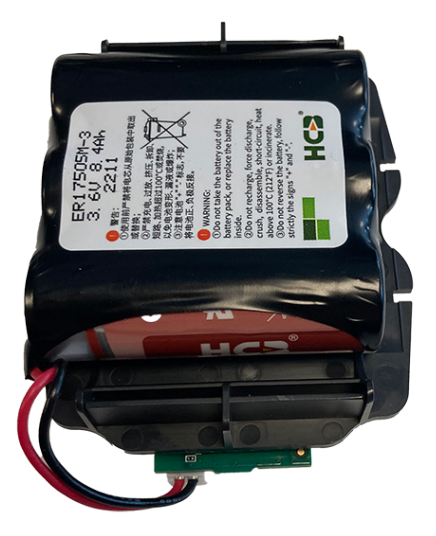

Étape 6

Retournez le module PCB et placez la batterie dessus.

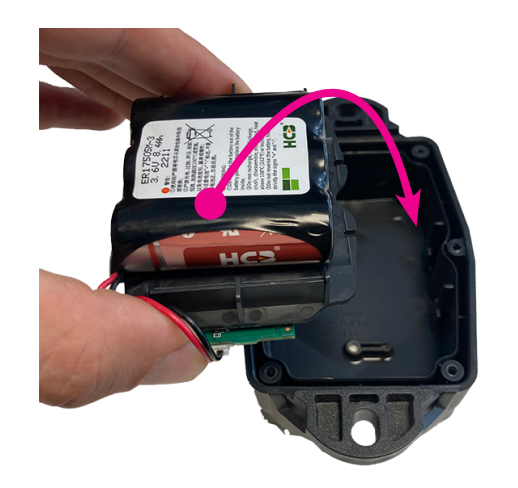

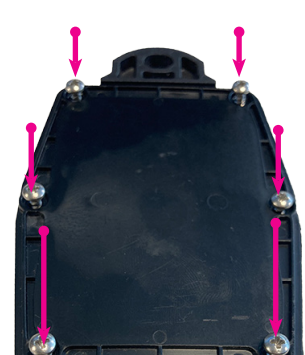

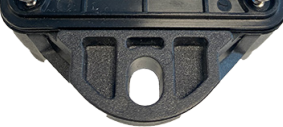

#### Étape 7

### Étape 8

Replacez le PCB et le module de batterie dans le tracker. Les fils doivent vous faire face. Il n'y a qu'une seule façon de mettre le module dans le tracker. N'utilisez aucune force. Si le module ne rentre pas, retournez le tracker.

#### Refermez le boîtier en serrant les 6 vis dans les trous correspondants. Veillez à ne pas casser le boîtier lorsque vous utilisez une perceuse électrique.

## Indiquer que la batterie a été remplacée dans la plate-forme

Lorsque vous avez remplacé la batterie du tracker, vous devez l'indiquer sur la plateforme.

- Accédez à la page des détails du tracker dans la section générale. Vous pouvez rechercher ce tracker ou le trouver dans la liste des actifs ou la carte des actifs.
- Cliquez sur le bouton Paramètres à l'extrême droite
- Accédez à l'onglet Batterie
- Cliquez sur Remplacer la batterie

www.sensolus.com | info@sensolus.com

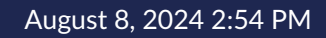